# FEMM - Finite Element Method Magnetics - Um breve tutorial -

Fleury J. de O. Filho<sup>\*</sup> Henrique M.J. Barbosa<sup>†</sup>

São Paulo, 6 de outubro de 2009 – Segunda versão

## 1 Introdução

Muitas vezes nos deparamos no dia-a-dia com problemas físicos que devido à geometria, condições de contorno e complexidade sáo impossíveis de serem resolvidos analiticamente, mesmo sabendo as leis e teorias que regem o sistema. Uma maneira de resolver tais problemas é a partir do uso de sistemas computacionais que simulam e calculam numericamente as condições reais do sistema em análise.

As leis físicas são normalmente regidas por equações diferencias parciais e estas podem ser tratadas numericamente a partir do método das diferenças finitas<sup>1</sup>, neste método calcula-se os valores de funções contínuas em um número finito de pontos, normalmente espaçados de maneira regular. Estes pontos, sob os quais se deseja conhecer a função, são comunmente chamados de grid ou mesh.

O FEMM (Finite Element Method Magnetics) é um programa para Windows que resolve problemas de elementos finitos para qualquer geometria em duas dimensões, ou em três dimensões quanto trata-se de problemas com simetria axial. É possível rodar o programa também no sistema operacional Linux através do emulador Wine com praticamente a mesma eficiência.

<sup>\*</sup>Endereço eletrônico: fjofilho@gmail.com

<sup>&</sup>lt;sup>†</sup>Endereço eletrônico: hbarbosa@if.usp.br

 $<sup>^1 \</sup>rm Um$ rápido comentário sobre a relação entre diferenças finitas e derivadas pode ser encontrada no site: http://en.wikipedia.org/wiki/Finite\_difference

Com o auxílio do software FEMM é possível resolver problemas de magneto ou eletrostática, fluxo de calor, e corrente. Este programa possui ainda uma interface gráfica para o pre (desenho do experimento) e o pos (gráfico dos resultados) processamento. A partir da versão 4.2 ainda inclui "toolboxes" para integração com o Octave/Matlab e com o Mathematica.

O FEMM é distribuido gratuitamente sob a licensa "Aladdin Free Public License". O programa não tem garantia mas conta com uma página na internet com manuais, FAQ e listas de discussão: http://www.femm.info

Neste manual, faremos como exemplo a simulação do campo magnético das bobinas de um seletor de velocidades.

## 2 Tomada de dados

Para comparar de maneira apropriada os dados obtidos no laboratório com os resultados da simulação do FEMM é preciso desenhar exatamente a mesma configuração experimental utilizada na tomada de dados.

Lembre-se, queremos simular o campo magnético das bobinas do seletor de velocidades sendo então necessário anotar as características dos materiais utilizados, bem como a disposição física na qual se encontravam estes materiais.

Desta forma, você precisará das largura e espessura da bobina, além dos raios interno e externos, número de espiras e resistência. Do arranjo experimental, você vai precisar da corrente e da separação entre as duas bobibas para que seja possível realizar a simulação.

Após coletar os dados relevantes pode-se realizar a simulação a fim de comparar os dados experimentais com os dados teóricos referentes ao problema. Lembre-se que o programa não é uma caixa-preta que descrobre a solução automaticamente, ele resolve numericamente as equações físicas do problema, caso tenha interesse de enteder como o programa funciona dê uma lida nos slides referentes à aula 06 nas Notas de Aula do curso FGE-213/2009 do professor Alexandre Suaide.<sup>2</sup>

<sup>&</sup>lt;sup>2</sup>As notas do professor Suide encontram-se em http://www.dfn.if.usp.br/ suaide/

#### 3 Fazendo a simulação

Vamos a simulação.

Neste tutorial a seguinte notação será empregada: o que estiver **entre aspas** refere-se única e exclusivamente aos ícones que encontram-se na parte superior da tela do programa FEMM.

| Create a new problem | ×     |
|----------------------|-------|
| Magnetics Problem    | -     |
| OK Ca                | ancel |

Figura 3.1: Escolhendo o problema. Ligue o programa *FEMM*, cli-

que em "File, New..." e escolha a opção Magnetics Problem, como pode-se ver na figura 3.1. A seguir, clique em "Problem" e defina as condições do problema, figura 3.2.

| Ducklass Trees   | Avia ummatuia |
|------------------|---------------|
| Problem Type     |               |
| Length Units     | Centimeters 💌 |
| Frequency (Hz)   | 0             |
| Depth            | 1             |
| Solver Precision | 1e-16         |
| Min Angle        | 30            |
| AC Solver        | Succ. Approx  |
| Comment          |               |
| Add comments     | here.         |
|                  |               |
|                  |               |

Ao escolher a opção Axisymmetric Problem, figura 3.2, impõem-se que haja um eixo de simetria axial, desta forma, não é necessário que se desenhe as bobinas em 3-D.

Lembre que quando um problema tem simetria axial um bom sistema de coordenadas é o sistema cilíndrico com coordenadas  $(r, \theta, z)$ . No nosso problema o eixo horizontal representa a coordenada r enquato o eixo vertical, a coordenada z. Quando o mouse esta sobre um ponto qualquer do desenho, o FEMM mostra as coordenadas daquela posição. Como foi escolhido Axisymmetric então as coordenadas são  $r \in \theta$ .

Figura 3.2: Definindo as condições do problema.

Tudo que se desenhar será rotacionado em  $2\pi$  tendo como eixo de rotação a coordenada r = 0, no entanto, como será visto, pode-se desenhar a configuração para um r qualquer desde que o mesmo tenha como eixo de simetria a borda esquerda.

Assim, um único ponto com raio r > 0, ou seja, a direita da borda esquerda, representa um aro de raio r centrado na borda esquerda.

Para facilitar o processo clique em "Grid, Snap to Grid", desta forma impõem-se que os pontos a serem desenhados estejam alinhados à malha. Defina também o tamanho da malha como mútiplo de 0.1cm clicando no botão grid size que está no lado esquerdo da tela, vejam figura 3.3.

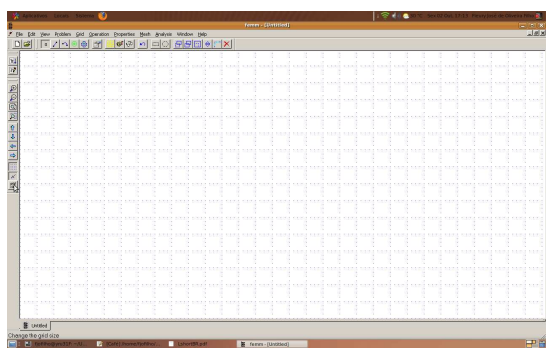

Figura 3.3: Escolhendo o tamanho da malha.

IMPORTANTE: salve antes de proseguir e, para facilitar o processo de desenho, use as ferramentas "Edit, Copy" e "Edit, Move".

Defina uma borda para o problema, de preferência faça um retângulo de lados vertical  $\times$  horizontal =  $80cm \times 40cm$  no mínimo. Use valores em que seja fácil de desenhar o arranjo experimental de forma simétrica.

Vamos então inciar desenhando as bordas do problema. Desenhe primeiramente os vértices da borda, "Operation, Nodes", e ligueos em seguida, "Operation, Segment". Na figura 3.4 pode ser ver as bordas do problema desenhadas. Estas bordas definem a região na qual as equações do eletromagnetismo serão resolvidas. Nenhum campo será calculado fora desta região!

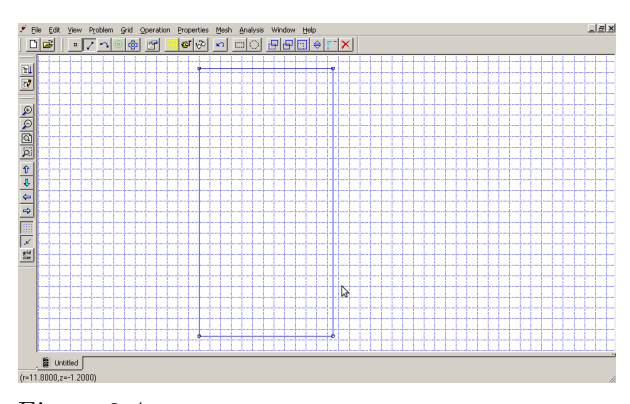

Figura 3.4: Exemplo de borda. Note que neste exemplo tem-se bordas menores que  $80cm \times 40cm$ .

Quero desenhar bobinas, no entanto, uma bobina é composta por vários fios concêntricos, como faço para desenhá-las?

A maneira mais simples é definir um objeto que tenha as dimensões da bobina e que seja feito de fios. A este objeto estão associados características bem conhecidas como: espessura do fio, números de voltas dos fios, corrente...

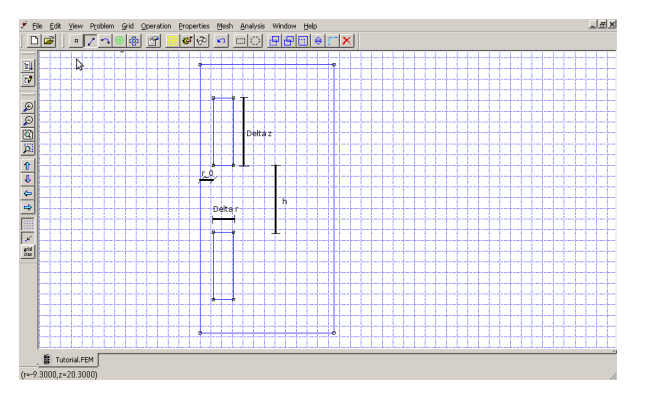

Figura 3.5: Desenho das bobinas. Note que  $r_0$  define o raio da bobina,  $\Delta r$ , a espessura da bobina e  $\Delta z$ , a largura da mesma, h define a distância entre as bobinas.

Lembre que tudo que for desenhado será rotacionado tendo como eixo de simetria a borda vertical esquerda, assim, para desenhar uma bobina basta desenhar um retângulo em que  $\Delta z$  representa a largura da bobina,  $\Delta r$ , a espessura do conjunto de fios e  $r_0$  a distância ao centro da bobina. É importante também conhecer a distância *h* entre as bobinbas. Na figura 3.5 tem-se uma representação das variáveis do problema.

Desenhado o problema vamos definir as variáveis do mesmo. Primeiramente vamos definir

os meios: ar e bobina. Clique em "Properties, Materials, Add Property" e crie os dois materiais como pode ser visto na figura 3.6. Note que o materia **bobina** foi definido como sendo feito de

| Name                                                                                                    | Name Bobina                                                                 |  |
|----------------------------------------------------------------------------------------------------|-----------------------------------------------------------------------------|--|
| B-H Curve Linear B-H Relationship                                                                             | B-H Curve Linear B-H Relationship                                           |  |
| Linear Material Properties       Relative       _r       1   Relative                                         | Linear Material Properties<br>Relative $\sim_{r}$ 1 Relative $\sim_{z}$ 1   |  |
| hr, deg 0 hz, deg 0                                                                                           | Thr, deg 0 Thz, deg 0                                                       |  |
| Edit B-H Curve         hmax , deg         0                                                                   | Edit B-H Curve         Imax , deg                                           |  |
| Coercivity         Electrical Conductivity           H c         , A/m         0           X , MS/m         0 | Coercivity<br>H <sub>c</sub> , A/m 0 Electrical Conductivity<br>X , MS/m 58 |  |
| Source Current Density J, MA/m^2 0 J, MA/m^2 0 J, MA/m^2 0                                                    |                                                                             |  |
| Special Attributes: Lamination & Wire Type                                                                    | Special Attributes: Lamination & Wire Type                                  |  |
| Not laminated or stranded                                                                                     | Magnet wire                                                                 |  |
| Lam thickness, mm 0 Lam fill factor 1                                                                         | Lam thickness, mm 0 Lam fill factor 1                                       |  |
| Number of strands 0 Strand dia, mm 0                                                                          | Number of strands 1 Strand dia, mm 0.8                                      |  |
| OK Cancel                                                                                                    | OK Cancel                                                                   |  |

Figura 3.6: Criando os meios materiais.

Magnet wire, com diâmetro 0.8mm e condutividade elétrica de 58MS/m, este último parâmetro define que os fios da bobina são de cobre. Crie também as bordas em "Properties, Bondary, Add Property" e os fios "Properties, Circuits, Add Property", como visto em 3.7, lembre de informar ao programa a corrente que foi usada por você.

| Name New Boundary OK Cancel |                       |
|-----------------------------|-----------------------|
|                             |                       |
| Small skin depth parameters |                       |
|                             |                       |
| ×, MS/m 0 A 0               | Name fio              |
| Mixed BC parameters         | Circuit Current, Amps |
| c o coefficient 0 A 2       | O Parallel            |
| c coefficient 0 —, deg 0    | • Series              |
|                             | SOK Cancel            |

Figura 3.7: Criando as bordas e os fios.

Dentro de cada representação de bobina desenhe um "Operation, Block" que será o guia

para que possamos criar de fato as bobinas e fora destas desenhe um outro "Operation, Block" para ser possível indicar o ar que permeia o espaço. Defina os meios e as bordas em "Operation, Open Selected" após selecionar ou o meio ou a borda.

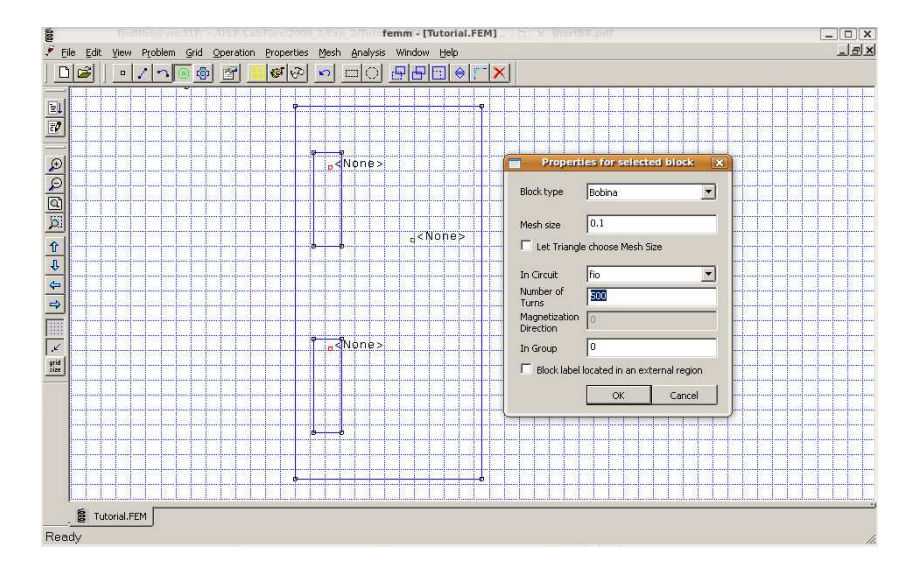

Figura 3.8: Definindo as bobinas com 500 voltas de fios.

Na figura 3.8 pode-se ver a bobina sendo definida. A bobina contem 500 voltas de **fio**. Note ainda que foi definido um Mesh = 0.1, é isso que define quantos triângulos serão usados na simulação computacional. De maneira similar defina o ar e as bordas.

Bem agora o programa está pronto para fazer a simulação. Crie uma reta sob a qual quer medir o campo magnético<sup>3</sup>, clique em "Mesh, Create Mesh" para criar os triângulos, **salve novamente** e "Analysis, Analyze" para fazer a simulação propriamente dita.

Provavelmente aparecerá a mensagem de erro dizendo que *o raio deve ser maior ou igual a zero*. Clique então no botão da lupa sobre uma folha de papel que está no lado esquerdo da tela e repita o procedimneto do parágrafo anterior.

# 4 Maneira alternativa

Caso não queira fazer uma bobina composta por fios de cobre pode-se também criar um objeto com as dimesões das bobinas e que tem uma densidade de corrente compatível com a corrente usada, como descrito na figura 4.1.

<sup>&</sup>lt;sup>3</sup>Espero que TODOS saibam onde deve estar tal reta.

| Name                  | bobina_nova               |
|-----------------------|---------------------------|
| B-H Curve             | Linear B-H Relationship   |
| Linear Material F     | roperties                 |
| Relative 🤤            | 1 Relative C 1            |
| — <sub>hr</sub> , deg | 0 hz , deg 0              |
| Nonlinear Mater       | al Properties             |
| Edit                  | 3-H Curve hmax , deg 0    |
| Coercivity            | Electrical Conductivity   |
| H , A/m               | 0 × , MS/m 0              |
| Source Current        | Density                   |
| J, MA/m^2             | 0.533333333333333         |
| Special Attribute     | s: Lamination & Wire Type |
| Not laminated         | or stranded               |
| Lam thickness, m      | m 0 Lam fill factor 1     |
| Number of stran       | Is 0 Strand dia, mm 0     |
|                       | OK Cancel                 |

Figura 4.1: Nova definição das bobinas em que uso a densidade de corrente defi-

nida em 4.1.

densidade de corrente = 
$$\frac{\# \text{ de voltas} \times \text{ corrente}}{\text{área da bobina}}$$
.  
(4.1)

Note que o programa usa como unidades, [densidade de corrente] =  $MA/m^2 = 10^6 A/m^2$ .

Em seguida repita os passos da seção anterior, definindo quem são as bobinas, os meios materiais e as bordas.

# 5 Resultados

Feito o desenho e a análise, "Analysis, Analyze", pode-se visualizar o resultado da simulação clicando em "Analysis, View Results". Na figura que segue, 5.1, tem-se o resultado da simulação. Nesta figura, é possível ver as linhas de campo magnético bem como a reta sob a qual será medido o campo.

Em seguida, clique em "Plot X-Y, B.n (Normal flux density)" com a condição *Write data to text file* selecionada para criar um arquivo .txt com os dados.

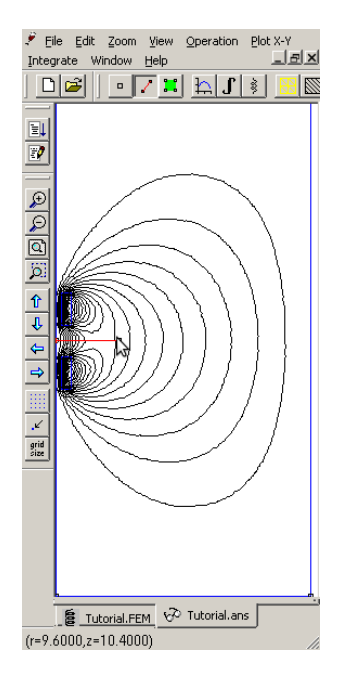

Figura 5.1: Linhas de campo geradas a partir da simulação com o programa FEMM.

Voilà! Boa sorte!